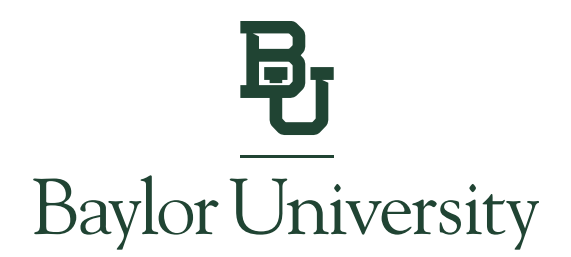

## Student Instructions for Granting Consent to Electronic Delivery of Form 1098-T

## Note: Only students can consent to electronic delivery or grant 1098-T access to an Authorized User.

**<u>Step 1:</u>** Go to <u>www.baylor.edu/ebill</u> and choose the "Student Login" button.

## **View Bill**

Login to View Your Bill

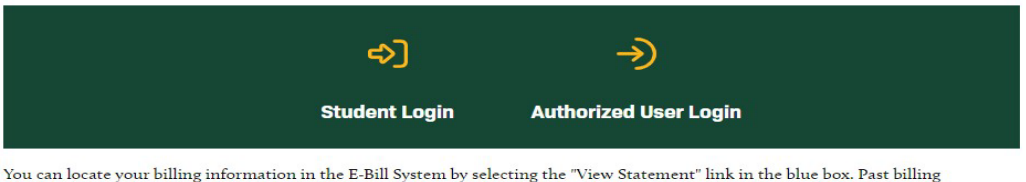

You can locate your billing information in the E-Bill System by selecting the "View Statement" link in the blue box. Past b statements can be found under the *My Account* tab by selecting *Statements*.

<u>Step 2:</u> You will log in using your BearID and Password, along with your Duo two-factor authentication.

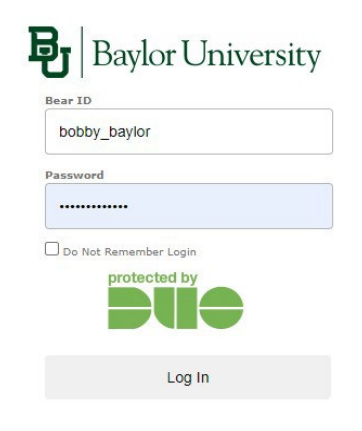

Forgot Password?

Copyright © Baylor® University. All Rights Reserved. Legal Disclosures.

DIVISION OF FINANCE AND ADMINISTRATION STUDENT ACCOUNTS

One Bear Place #97048 • Waco, TX 76798-7048 • (254) 710-2311 • <u>www.baylor.edu/sfs/contactus</u>

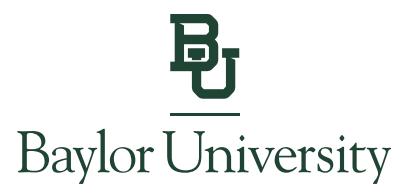

<u>Step 3:</u> Click on "Consents and Agreements" on the right side of the home page if you are not automatically prompted with the **Paperless 1098-T Option**.

| My Account ▼ My Profile ▼                                          | Make Payment Payment Plans Deposits Refunds Help *                        |                       |
|--------------------------------------------------------------------|---------------------------------------------------------------------------|-----------------------|
| urrently there is no activity on y                                 | our account Student Account.                                              |                       |
| nnouncement                                                        | Student Account ID: xxxxx6                                                | 6806 My Profile Setup |
| Welcome to your<br>Baylor billing<br>portal!<br>Text Notifications | <b>Student Account</b> There is no activity on this account at this time. | S Authorized Users    |
|                                                                    | View Activity Make Paym                                                   | hent                  |
|                                                                    | Statements                                                                | Agreements            |
| Paperless 1098                                                     | -T Option                                                                 | ×                     |

electronically for each year that you attend Baylor University. Furthermore, you agree to return to this site to print or save a copy of your 1098-T. With this consent, you agree that a paper copy of your 1098-T will NOT be mailed. If you elect not to consent, a paper copy of your 1098-T will be sent to you via US Mail. You must have Adobe Acrobat Reader 8.X or higher to view your 1098-T once it is available. Thank you for helping Baylor reduce the cost of producing and distributing these forms.

Your paperless 1098-T choice can be changed at any time via the Agreements page.

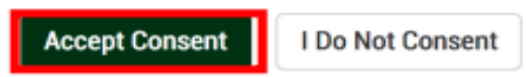

Step 4: You can agree to electronic delivery of your Form 1098-T by clicking Accept Consent.

After agreeing to receive an electronic copy of your Form 1098-T, all future copies of your Form 1098-T will be made available online in the E-Bill system by the end of each January.